| Inhaltsverzeichnis                                  | 1        |
|-----------------------------------------------------|----------|
| Kettle für Fortgeschrittene - Monitoring, Embedding | 2        |
| Kursbeschreibung                                    | 2        |
| Monitoring/Logging von Kettle Jobs                  | 3        |
| Mailversand in Kettle                               | 3        |
| Mailversand Beispiel 1                              | 3        |
| Mailversand mit Variablen                           | 5        |
| naliversalio hiir ausgelagenen valiablen            | °<br>7   |
| Versionierung von Jobs                              | ,<br>9   |
| Entfernen der Connection-Flemente                   | 9        |
| Automatisierung mit Groovy                          | 10       |
| Jobmanagement                                       | 12       |
| Eigenes BI-Modul                                    | 12       |
| Ladejob-Maske erstellen und ausführen               | 13       |
| Tomcat Konfiguration                                | 14       |
| Job registrieren                                    | 14       |
| Ladejob-Masken erstellen<br>Ladejob-Masken nutzen   | 15<br>17 |
| Kitchen                                             | 17       |
| Home-Verzeichnis                                    |          |
| Imgebungsvariablen                                  |          |
| Kettle.properties                                   | 18       |
| Shared.xml                                          | 18       |
| Shared.xml in SuperX bzw. HISinOne-BI               | 19       |
| Ausiuniung, Logging und Femiennelaung               | Uع<br>۱۹ |
| Ausführungsskript inkl. Mailversand                 | 19       |
| Parameter übergeben                                 | 20       |
|                                                     |          |

# Kettle für Fortgeschrittene - Monitoring, Embedding

| Pentaho Da              | ata Integration                                                                                                    |
|-------------------------|----------------------------------------------------------------------------------------------------|
| 99                      | Version 7.0                                                                                                    |
|                         | General Availability Release - 7.0.0.0-25<br>Build Date: November 6, 2018 03:38:38                                                                                                    |
|                         | Copyright (C) 2007 - 2016 Fertaho Corporation. All rights reserved.<br>Licensed under the Apoche License. Version 2.0 (the "License");<br>you may not use this application and all files except in compliance<br>with the License. You may obtain a copy of the License at                                                            |
| @pentaho                | http://www.apache.org/licenses/LICENSE-2.0<br>Unless required by applicable law or agenet to in writing, software<br>distributed writer he Locesse a distributed on an 7-8.3 (5° FA315,<br>WITHOUT WARRANTES OR CONDITIONS OF ANY KIND, ether express or implied.<br>See the Loces for the specific marging governing termissions and |
| A Hitachi Group Company | imitations under the License.                                                                                                    |

Kettle für Fortgeschrittene - Monitoring, Embedding

Universität Wuppertal, 8.12.2022

Kettle / Pentaho ist ein Produkt von Hitachi Vantara

## Kursbeschreibung

Der Online-Kurs führt Inhalte aus der Kettle-Grundlagenschulung fort und adressiert folgende Themen

- Monitoring von Kettle Jobs
  - Mailversand
  - Logging und Fehlerbehandlung
- Embedding Kettle
  - in HISinone-BI
    - Standalone unter Linux
- Versionierung von Quellcodes

Download Kursmaterial:

- Per Browser: https://superx-rocks.de/git/Memtext/Kettle-Schulung
- Per git:

git clone https://superx-rocks.de/git/Memtext/Kettle-Schulung.git

Nach dem Download Klonen laden Sie Ihre SQL\_ENV, und führen aus:

./rsync\_to\_h1.x

Damit wird das Modul in Ihrer BI eingespielt.

#### **Mailversand in Kettle**

#### **Mailversand Beispiel 1**

Unser erster Beispieljob versendet einfach nur eine Mail. Hier eine Gesamtübersicht der Schritte im Job:

| iobmonit ▷ ▼ □ | or_mail ≌<br>▷ ይ | 6. 8  | 100% - |                       |           |  |
|----------------|------------------|-------|--------|-----------------------|-----------|--|
|                |                  |       |        |                       |           |  |
|                | START            | - 8 → | DUMMY  | Success-Logmail sende | m Success |  |
|                |                  |       |        |                       |           |  |

Der Job führt nur einen Dummy-Step aus, und verschickt dann eine Mail. Dazu gibt es im Reiter "Design" einen Step:

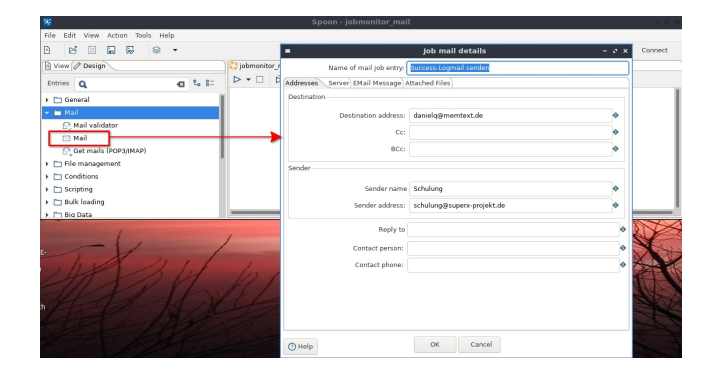

In dem Dialog im Reiter "Adresses" spezifizieren Sie die Absender- und Empfängeradresse. Danach geben Sie Daten zum Mailserver an:

|                                  | jow man dotano             |   |
|----------------------------------|----------------------------|---|
| Name of mail job entry:          | Success-Logmail senden     |   |
| Addresses Server EMail Message A | ttached Files              |   |
| SMTP Server                      |                            |   |
| SMTP Server:                     | smtp.mailserver.de         | ۲ |
| Port:                            | 587                        | ۹ |
| Authentication                   |                            |   |
| Use authentication?              |                            |   |
| Authentication user:             | schulung@superx-projekt.de | ۹ |
| Authentication password:         | •••••                      | ۹ |
| Use secure authentication?       |                            |   |
| Secure connection type           | SSL                        |   |
|                                  |                            |   |
|                                  |                            |   |
|                                  |                            |   |
|                                  |                            |   |
|                                  |                            |   |
|                                  |                            |   |
|                                  |                            |   |
|                                  |                            |   |

Unser Beispiel-Mailserver verlangt Zugangsdaten zum Mailversand, diese tippen wir einfach ein. Danach wird Betreff und Inhalt der Mail definiert:

|                                                             | Job mail details – S        | × |
|-------------------------------------------------------------|-----------------------------|---|
| Name of mail job entry:                                     | Success-Logmail senden      |   |
| Addresses Server EMail Message                              | Attached Files              |   |
| Message Settings                                            |                             |   |
| Include date in message?<br>Only send comment in mail body? |                             |   |
| Use HTML format in mail body?<br>Encoding                   | UTF-8                       |   |
| Manage priority                                             |                             |   |
| Priority                                                    | Normal V                    |   |
| Importance                                                  | Normal                      |   |
| Sensitivity                                                 | Normal                      |   |
| Message                                                     |                             |   |
| Subject:                                                    | Erfolg                      |   |
| Comment                                                     | Hier die Protokolle vom Job |   |
|                                                             | •                           |   |
|                                                             |                             |   |
| () Help                                                     | OK Cancel                   |   |

Wir versenden eine einfache Testmail mit voreingestellten Kettle-Protokolldaten. Dann starten wir den Job:

|                                                                                                    | 100% -                                                                                                    |            |                          |          |    |
|----------------------------------------------------------------------------------------------------|----------------------------------------------------------------------------------------------------|------------|--------------------------|----------|----|
| START                                                                                                    | DUMMY                                                                                                    | Success-Lo | gmail senden             | Success  |    |
|                                                                                                    |                                                                                                    |            |                          |          |    |
| Execution Results                                                                                                    | sh matrice ) 🎦 Matrice )                                                                                    |            |                          |          | 23 |
| Execution Results                                                                                                    | ob metrics                                                                                                  | Result     | Reason                   | Filename | 23 |
| Execution Results           History [] Logging [] Job           Job / Job Entry           v jobmonitor mail                 | ob metrics 🔁 Metrics                                                                                        | Result     | Reason                   | Filename | 23 |
| Execution Results<br>Ø History ( Logging ) [] Job / Job Entry<br>• jobmonitor_mail<br>Job; jobmonitor_mail                  | bb metrics 🖹 Metrics<br>Comment<br>Start of job execution                                                   | Result     | Reason                   | Filename | 23 |
| Execution Results O History [ Logging ]= Jo Job / Job Entry  • jobmonitor_mail Job: jobmonitor_mail START                   | ob metrics 🖹 Metrics<br>Comment<br>Start of job execution<br>Start of job execution                         | Result     | Reason<br>start<br>start | Filename | 2) |
| Execution Results<br>@ History [ Logging ] ] Job / Job Entry<br>= jobmonitor_mail<br>Job: jobmonitor_mail<br>START<br>START | bb metrics Retrics<br>Comment<br>Start of job execution<br>Start of job execution<br>Job execution finished | Result     | Reason<br>start<br>start | Filename | 2: |

Der Job war erfolgreich, und es müßte tatsächlich eine Mail ankommen:

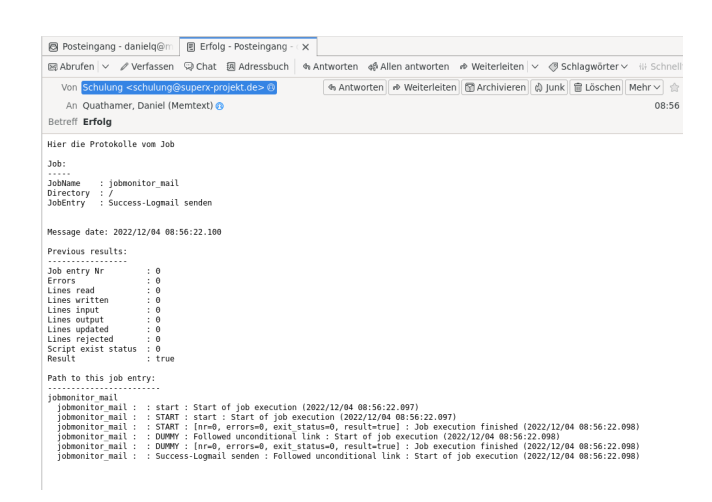

Damit haben wir ein einfaches Beispiel zum Mailversand abgeschlossen.

#### Mailversand mit Variablen

Im obigen Beispiel haben wir die Angaben zum Mailversand "hartcodiert" in den Dialog eingetragen. Da es vermutlich mehrere Jobs mit Mailversand gibt, ist es sinnvoll die immer wiederkehrenden Angaben zum Mailserver etc. in Variablen auszulagern. Wir verfeinern also obiges Beispiel, indem wir dem Mailversand eine Transformation vorschalten, die die Variablen definiert und setzt. Hier eine Gesamtübersicht des Jobs:

| 8                               | Spoon - jobmonitor_mail2                    | - e ×   |
|---------------------------------|---------------------------------------------|---------|
| File Edit Wew Action Tools Help |                                             |         |
| 8 8 8 8 8 9 *                   |                                             | Connect |
| Dires Obsign                    | 🔁 jobmoniter, mail2-12                      |         |
| Entries Q tra C to 1            | ▷ * □ ▷ Ø B, 🚟 100% *                       |         |
| 👻 🛅 General                     | 1                                           | - 1     |
| 💥 Transformation                |                                             | - 1     |
| 🗀 Mail                          |                                             |         |
| * 🛅 file management             |                                             |         |
| C HTTP                          | START set_variables2 Soccess-Logmail senden |         |
| Conditions                      |                                             |         |
| 🖿 Scripting                     | 1                                           |         |
| 🖿 Bulk loading                  |                                             |         |
| + 🛅 Big Data                    |                                             |         |
| Rentaho MapReduce               |                                             |         |
| 🖿 Modeling                      |                                             | - 1     |
| - E XML                         |                                             |         |
| R XSL Transformation            |                                             |         |

Da in der Regel solche Angaben in einer Datenbank vorgehalten werden, wählen wir in der Transformation einen Table-Input Step:

| <b>36</b>                        | Spoon - set_variables2                                 | - e ×   |
|----------------------------------|--------------------------------------------------------|---------|
| File Edit View Action Tools Help |                                                        |         |
| 0 2 8 8 8 8 *                    |                                                        | Connect |
| View Design                      | 💝 jobmonitor_mail2 🛛 💢 set_variables2 🕴                |         |
| Steps Q C                        |                                                        |         |
| Property Input                   |                                                        | - 1     |
| RSS Input                        |                                                        |         |
| S3 CSV Input                     |                                                        |         |
| C SAP Input                      |                                                        |         |
| 🖳 SAS Input                      |                                                        |         |
| Salesforce Input                 |                                                        |         |
| Table input                      |                                                        |         |
| 📄 Text file input                |                                                        |         |
| 🕞 XBase input                    | <ul> <li>maiiparams</li> <li>Set maiiparams</li> </ul> |         |
| R XML Input Stream (StAX)        |                                                        |         |
| 😰 Yami Input                     |                                                        |         |
| Dutput                           |                                                        |         |
| a Day Transformer                |                                                        |         |

Der Step selektiert die jew. Parameter, das Beispiel funktioniert unter Postgres und kann so leicht auf die eigene DB angepaßt werden.

| *                                |                                                                                               | $-\infty \times$ |
|----------------------------------|-----------------------------------------------------------------------------------------------|------------------|
| File Edit View Action Tools Help |                                                                                               |                  |
|                                  | c                                                                                             | onnect           |
| View Design                      | C jobmonitor_mail2 IX set_variables2 X                                                        |                  |
| Steps Q Se 80                    | ▷▼Ⅱ□●次▷ 其品』 100% ▼                                                                            |                  |
| Property Input                   | Table input                                                                                   | - e ×            |
| 🛐 RSS Input                      | Step name mailparams                                                                          |                  |
| S3 CSV Input                     | Connection eduet V Edit New                                                                   | Wizard           |
| SAP Input                        | 501                                                                                           |                  |
| Calesfant Inna                   | Get SQL select s                                                                              | tatement         |
| Table input                      | select 'Kettle-Schulung' as sender_name,<br>'none' as encr,                                   | ľ                |
| Text file input                  | 'schulung@superx-projekt.de' as sender_address,<br>'schulung@superx-projekt.de' as auth_user, |                  |
| R XBase input                    | 'smtp.mailserver.de' as server_name,                                                          |                  |
| 🔗 XML Input Stream (SbAX)        | '587' az server_port                                                                          |                  |
| 🕎 Yaml Input                     |                                                                                               |                  |
| > 🛅 Output                       |                                                                                               |                  |
| Transform                        | Line 6 Column 17                                                                              |                  |
| 112 21.1                         | Enable lazy conversion                                                                        |                  |
| MARD M                           | Replace variables in script?                                                                  |                  |
| - ALAN                           | insert data from step                                                                         | ~                |
| ATTO MIN                         | Execute for each row?                                                                         |                  |
| AL INT                           | Limit size 0                                                                                  | 0                |
|                                  | O Help OK Preview Cancel                                                                      |                  |

Die Parameter werden dann über den "Set Variables"-Step zur Laufzeit im gesamten Job zur Verfügung gestellt:

| 🛪 Spoon - set v                              | variables2           |                               | Set Environme                     | ent Variables | - 0 × |
|----------------------------------------------|----------------------|-------------------------------|-----------------------------------|---------------|-------|
| File Edit View Action Tools Help             |                      | St                            | ep name : Set mailparame          |               |       |
|                                              |                      | Apply                         | formatting                        |               |       |
| 🔁 View 🖉 Design 💦 💱 jobmonitor_mail2 🗱 💢 set | variables2 8 Field   | d values:                     |                                   |               |       |
| Stens 0 0 1- 8- ▷ • Ⅱ □ ● Ø ▷ □              | K 🖓 🖻 🗟 📰 100% 👻 🔶 F | Field name Variable name      | Variable scope type               | Default value |       |
|                                              | 1 s                  | sender_name sender_name       | Valid in the Java Virtual Machine | -1            |       |
| Property Input                               | 2 a                  | auth_pw auth_pw               | Valid in the Java Virtual Machine | -1            |       |
| S RSS Input                                  | 38                   | auth_user auth_user           | valid in the Java Virtual Machine | -1            |       |
| P S3 CSV Input                               | 40                   | sender address sender address | Valid in the Java Virtual Machine | .1            |       |
| 🔄 SAP Input                                  | 6 s                  | server name server name       | Valid in the Java Virtual Machine | -1            |       |
| 🖳 SAS Input                                  | 7 s                  | server_port server_port       | Valid in the Java Virtual Machine | -1            |       |
| Salesforce Input                             |                      |                               |                                   |               |       |
| Table input                                  |                      |                               |                                   |               |       |
| Text file input maile                        | arams Set mailparams |                               |                                   |               |       |
| R XBase input                                |                      |                               |                                   |               |       |
| 👰 XML Input Stream (StAX)                    |                      |                               |                                   |               |       |
| Y Yami Input                                 |                      |                               |                                   |               |       |
| Output                                       |                      |                               |                                   |               |       |
| Transform                                    |                      |                               |                                   |               |       |
| Utility                                      |                      |                               |                                   |               |       |
| > T Flow                                     |                      |                               |                                   |               |       |
| HERE MIKE                                    | 0                    | Help                          | OK Can                            | Get Fields    |       |

Der folgende Dialog zum Mailversand wir dann statt "hartcodiert" mit Verweisen auf die Variablen versehen:

| Spoon - jobmonitor_mail2                    | 8                                | Job mail details – 🗸                  | ×  |
|---------------------------------------------|----------------------------------|---------------------------------------|----|
|                                             | Name of mail job entry:          | Success-Logmail senden                |    |
|                                             | Addresses Server EMail Message A | Attached Files                        |    |
| 🛿 Welcome! 🛟 jobmonitor_mail2 🕴             | Destination                      |                                       |    |
|                                             | Destination address:             | danielq@memtext.de                    | >  |
|                                             | Cc:                              | ( )                                   | >  |
|                                             | BCc:                             | · · · · · · · · · · · · · · · · · · · | >  |
|                                             | Sender                           |                                       |    |
| START set_variables2 Success-Logmail senden | Sender name                      | \${sender_name}                       | >  |
|                                             | Sender address:                  | \${sender_address}                    | •  |
|                                             | Reply to                         |                                       |    |
|                                             | Contact norman:                  |                                       | 4  |
|                                             | Contact person.                  |                                       | Ľ. |
|                                             | contact prone.                   |                                       | J. |
|                                             |                                  |                                       |    |
|                                             |                                  |                                       |    |
|                                             |                                  |                                       |    |
|                                             | () Help                          | OK Cancel                             |    |

Im folgenden Reiter zum Mailserver sind die Angaben dann analog vorzunehmen. Der Job sollte danach genauso funktionieren wie das erste Beispiel.

#### Mailversand mit ausgelagerten Variablen

Im obigen Beispiel haben wir "sensitive" Angaben zum Mailversand (Benutzername, Passwort) "hartcodiert" in die Datenbank geschrieben. Hier ist es sinnvoll, diese Angaben aus Job und Datenbank herauszunehmen. Kettle bietet die Möglichkeit, zentrale bzw. systemspezifische Variablen in eine Datei "kettle.properties" auszulagern, Details dazu siehe unten.

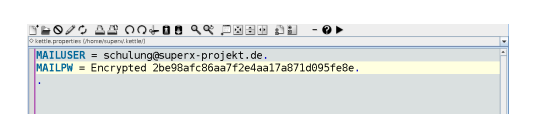

Das verschlüsselte Passwort und die Zugangskennung wird dann als Variable übergeben.

| Spoon - set_variables3                                                                                                    | 元                                                                                                    | Table input       | - 0 ×                    |
|----------------------------------------------------------------------------------------------------|----------------------------------------------------------------------------------------------------|-------------------|--------------------------|
|                                                                                                    | Step name                                                                                                    | mailparams        |                          |
|                                                                                                    | Connection                                                                                                    | eduetl 🗸          | Edit New Wizard          |
| Welcome!     Composition mail3     Image: set_variables3     Image: set_variables3     Image: set_vari | sqL                                                                                                    |                   | Get SQL select statement |
|                                                                                                    | <pre>select 'Retle-Schulung' as sender_nam<br/>'none' as enor,<br/>'schulungBuuers-preikt.de' as sender<br/>'s NAM.105M' as auth_user,'<br/>Sathphaliscivelnde as server_name,<br/>'587' as server_port</pre> | ,<br>_address,    | [                        |
| mailparams Set mailparams                                                                                                    | Line 6 Column 17<br>Enable lazy conversion<br>Replace variables in script?                                                                                                    |                   |                          |
|                                                                                                    | Insert data from step                                                                                                    |                   | ~                        |
|                                                                                                    | Execute for each row?                                                                                                    |                   |                          |
|                                                                                                    | Limit size                                                                                                    | •                 |                          |
|                                                                                                    | () Help                                                                                                    | OK Preview Cancel |                          |

Das Passwort-Feld ist maskiert, die Eingabe ist

\${MAILPW}

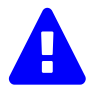

Bei einer Änderung der kettle.properties müssen Sie Spoon neu starten.

# Loglevel und -dateien

Kettle bietet diverse Möglichkeiten zum Logging und zur Fehlerbehandlung:

- Logausgabe von Spoon / Kitchen
  - In Jobs kann man diese verfeinern mit dem "Write to log"-Step
- Eine Transformation kann
  - die Logausgabe in einer dezidierten Logdatei speichern bzw. erweitern
  - im Aufruf eines Jobs in eine Fehlerbehandlung laufen

Das folgende Beispiel zeigt die Nutzung, im Job wird eine Logdatei angelegt, und dann schreiben die einzelnen Transformationen in diese Logdatei. Diese wird dann am Ende per Mail als Anhang verschickt - egal ob es mit Fehler oder erfolgreich war:

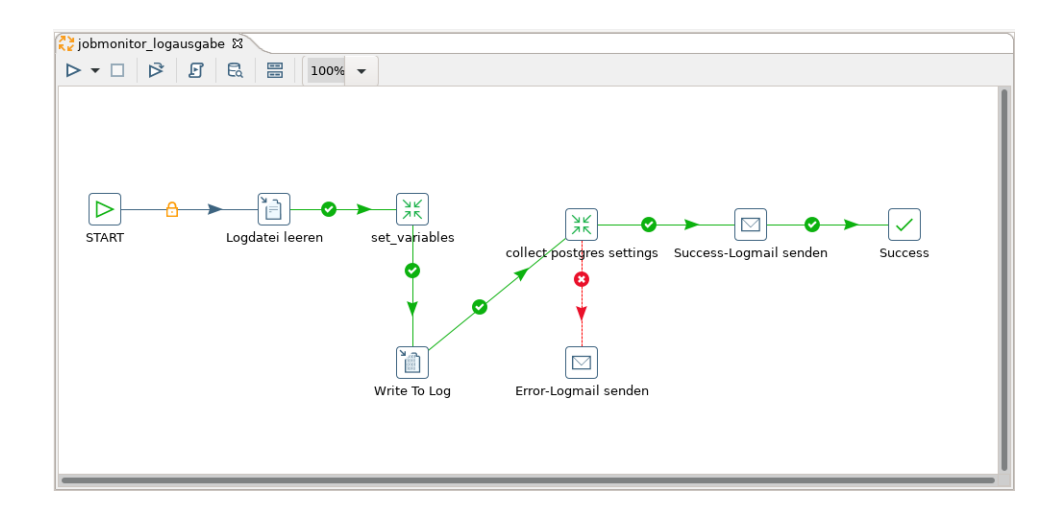

Im ersten Schritt wird die Logdatei "ladejob.log" angelegt bzw. geleert, wenn sie schon existiert:

| *                                | Spoon - jobm              | onitor_logausgabe     |                                                 | - 2 X  |
|----------------------------------|---------------------------|-----------------------|-------------------------------------------------|--------|
| File Edit View Action Tools Help |                           |                       |                                                 |        |
|                                  |                           | 4                     | Write to file                                   | - 0 ×  |
| View Design                      | 🛟 jobmonitor_logausgabe 🛙 | Job entry name:       | Logdatei leeren                                 |        |
| Explorer Q 🛛 🖬 🗄                 |                           | File                  |                                                 |        |
| 👻 🚞 Jobs                         |                           | File name:            | \${Internal.Job.Filename.Directory}/ladejob.log | Browse |
| 👻 🛟 jobmonitor_logausgabe        |                           | Create parent folder: |                                                 |        |
| Database connections             |                           | Append file           |                                                 |        |
| Job entries                      |                           | Content               |                                                 |        |
| Hadoop clusters                  |                           | Encoding              | 1175-9                                          |        |
| 🛅 Slave server                   | START Logdatei leere      |                       | logaurgabe                                      |        |
|                                  |                           | Iexu                  | Logausgabe                                      |        |
|                                  |                           |                       |                                                 |        |
|                                  |                           |                       |                                                 | I      |
|                                  |                           |                       |                                                 |        |
|                                  |                           | () Help               | OK Cancel                                       |        |
|                                  |                           |                       |                                                 |        |

Die erste "Set variables"-Transformation wird im Reiter "Logging" so konfiguriert, dass die Ausgabe in die Logdatei "ladejob.log" geloggt wird.

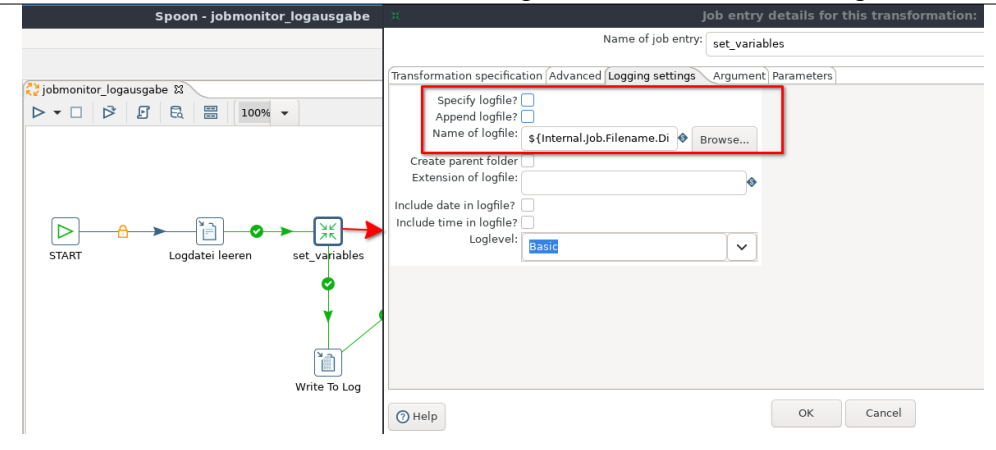

Ergänzend wollen wir auch die gesamt-Logausgabe des Jobs um eine Zeile erweitern, die die übergebene Mailkennung aus der kettle.properties ausgibt:

| iobmonitor_logausgabe %       ▷ ▼ □     ▷       □     □       □     □       □     □       □     □       □     □       □     □       □     □       □     □       □     □       □     □       □     □       □     □       □     □       □     □       □     □       □     □       □     □       □     □       □     □       □     □       □     □       □     □       □     □       □     □       □     □       □     □       □     □       □     □       □     □       □     □       □     □       □     □       □     □       □     □       □     □       □     □       □     □       □     □       □     □       □     □       □     □       □     □       □     □                                                                                                    |                |                           | (     |
|----------------------------------------------------------------------------------------------------|----------------|---------------------------|-------|
|                                                                                                    | in .           | Write to log              | - 0 × |
|                                                                                                    | Job entry name | Write To Log              |       |
|                                                                                                    | Log level      | Basic                     | ~     |
| START Logdater leeren set_variables                                                                                                    | Log subject    | Mailversand Konfiguration | •     |
| , Sector Sector | Log message    | Mailuser: \$(auth_user)   | I     |
| Ť.                                                                                                    |                |                           |       |
|                                                                                                    |                |                           |       |
| Write To Log                                                                                                    |                |                           |       |
| write to Log                                                                                                    | () Help        | OK Cancel                 |       |
|                                                                                                    |                |                           |       |

Danach wird eine Transformation erstellt, die Postgres-spezifische Systemvariablen

- selektiert und
- das Ergebnis in die Logdatei schreibt

|                                            |                                                                                 |                            |       | Co      | nnect       |         |
|--------------------------------------------|---------------------------------------------------------------------------------|----------------------------|-------|---------|-------------|---------|
| 🔁 jobmonitor_logausgabe 🛛 💥 collect_logs 🖾 | α.                                                                              | Table input                |       |         |             | - 0 ×   |
|                                            | Step name                                                                       | get_pg_env                 |       |         |             |         |
|                                            | Connection                                                                      | eduetl                     |       | Edit    | New         | Wizard  |
|                                            | SQL                                                                             |                            |       | Get SQ  | L select st | atement |
| get_pg_env                                 | SELECT trim(name) as name, tri<br>where category='Preset Options<br>order by 1; | m(setting) as setting FROM | pg_se | ettings |             | •       |
| ¥                                          | Line 1 Column 0                                                                 |                            |       |         |             |         |
|                                            | Enable lazy conversion                                                          |                            |       |         |             |         |
| write pg Log File                          | Insert data from step                                                           |                            |       |         |             | ~       |
|                                            | Execute for each row?                                                           |                            |       |         |             |         |
|                                            | Limit size                                                                      | 0                          |       |         |             | •       |
|                                            | () Help                                                                         | DK Preview Car             | ncel  |         |             |         |

Da diese Operation aus der Datenbank liest und ggf. Fehler bewirken kann, wird neben der normalen Erfolgs-Ausgabe ein "Fehlerkanal" eingerichtet, der eine entsprechende Fehler-Mail verschickt:

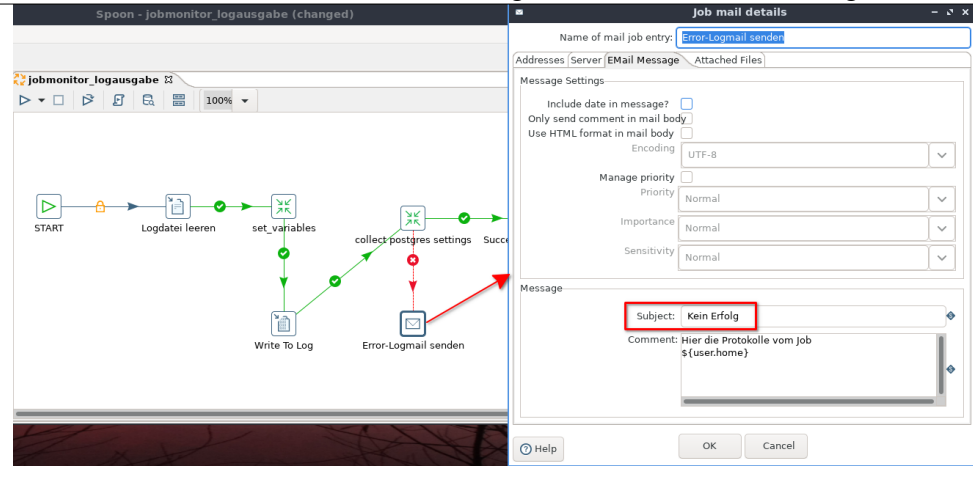

Im Reiter "Attached files" wird die Logausgabe des Jobs angehängt:

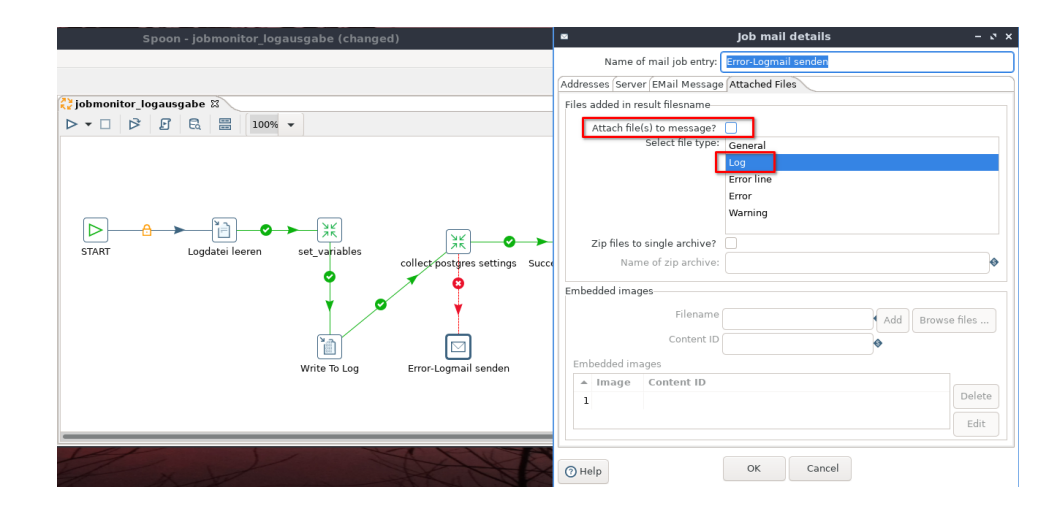

Unser Job arbeitet von nun an mit einer Fehler- und Logbehandlung.

Mit den "Logleveln" können Sie wählen wie detailliert geloggt wird. Möglich sind:

- Nothing
- Error
- Minimal
- Basic (dies ist der Default)
- Detailed
- Debug
- Row level (Achtung: erzeugt viele Logeinträge)

# Versionierung von Jobs

Kettle Jobs und Transformationen sind XML-Dateien und lassen sich mit Versionskontrollsystemen (z.B. git ) versionieren. Es gibt allerdings ein paar Fallstricke:

- Kleinste Layoutänderungen in Spoon führen mitunter zu großen Änderungen im Quellcode, so dass Sie solche Änderungen eher in separate Commits trennen sollten, und den Layout-Comment in der Commit Message z.B. als "reine Layout-Änderung" kennzeichnen.
- Die Connection-Angaben müssen entfernt werden. Wie das geht zeigen wir nun.

### **Entfernen der Connection-Elemente**

#### Kettle für Fortgeschrittene - Monitoring, Embedding

Beim Speichern eines Jobs wird immer die Connection mitgespeichert. Daher muss sie vor dem Commit ins git gelöscht werden. Hierzu ist der gesamte Tag sowohl im Job, als auch in den Transformationen zu löschen.

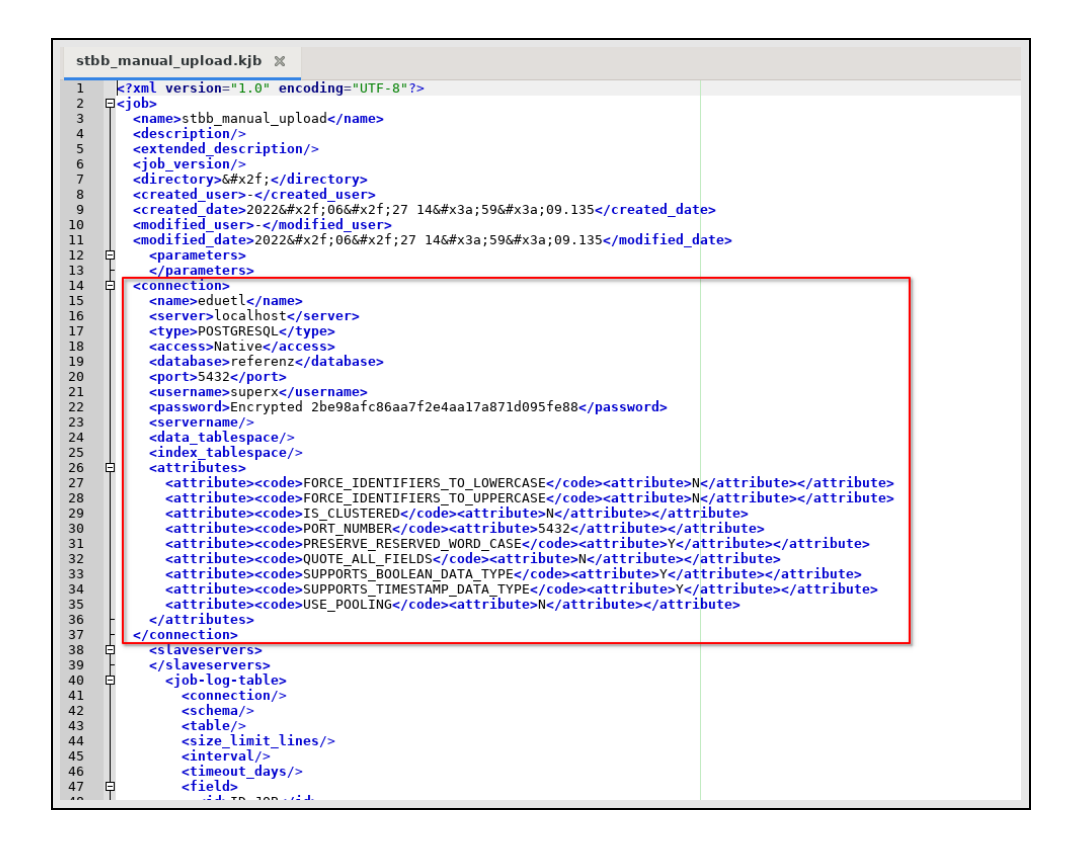

Die Connection-Information in den einzelnen Schritten bleibt jedoch enthalten.

```
<entry>
   <name>Update kenn_stelle_hhpl</name>
   <description/>
   <type>SQL</type>
   <sql>update kenn_stelle_hhpl set summe &#x3d;&#xa;&#x28;se
   <useVariableSubstitution>F</useVariableSubstitution>
   <sqlfromfile>F</sqlfromfile>
   <sqlfilename/>
    <sendOneStatement>F</sendOneStatement>
   <connection>eduetl</connection>
    <parallel>N</parallel>
   <draw>Y</draw>
   <nr>0</nr>
   <xloc>688</xloc>
   <yloc>112</yloc>
 </entry>
</entries>
```

#### Automatisierung mit Groovy

Sie können mit dem Java-Tool Groovy und einem von uns mitgelieferten Script die Connection-Elemente automatisch entfernen. Gehen sie dazu wie folgt vor:

- Stellen Sie sicher dass am Arbeitsplatz-Rechner Java installiert ist
- Laden Sie Groovy herunter, und entpacken Sie es in einem Ordner Ihrer Wahl (am besten ohne Leerzeichen im Pfadnamen).
- Fügen Sie den bin-Pfad der Groovy-Installation in Ihren PATH an,
  - unter Windows z.B.:
    - in der Systemsteuerung -> Erweiterterte Einstellungen -> Umgebungsvariablen -> PATH

|                                                                          | dware Erweitert Computerschutz Remote                                                             |        |
|--------------------------------------------------------------------------|---------------------------------------------------------------------------------------------------|--------|
| mgebungsvaria                                                            | blen                                                                                              | ٤      |
|                                                                          |                                                                                                   |        |
| Benutzervaria                                                            | ible bearbeiten                                                                                   | ×      |
|                                                                          |                                                                                                   | _      |
| Name der Var                                                             | iablen: PATH                                                                                      |        |
| Wert der Vari                                                            | ablan: Itools/groov/groov/-2.4.10/bin:9                                                           |        |
| Wert der van                                                             | abient (tools groovy groovy-2.4. to pin, 7                                                        |        |
|                                                                          |                                                                                                   |        |
|                                                                          | OK Abb                                                                                            | rechen |
|                                                                          | OK Abb                                                                                            | rechen |
| Systemyariabler                                                          | OK Abb                                                                                            | rechen |
| Systemvariable                                                           | OK Abb                                                                                            | rechen |
| Systemvariabler<br>Variable                                              | OK Abb                                                                                            | rechen |
| Systemvariabler<br>Variable<br>ComSpec                                   | OK Abb                                                                                            | rechen |
| Systemvariabler<br>Variable<br>ComSpec<br>FP_NO_HOST<br>NIIMBER_OF       | OK Abb                                                                                            | rechen |
| Systemvariabler<br>Variable<br>ComSpec<br>FP_NO_HOST<br>NUMBER_OF_<br>OS | OK Abb                                                                                            | rechen |
| Systemvariabler<br>Variable<br>ComSpec<br>FP_NO_HOST<br>NUMBER_OF_<br>OS | Vert<br>C:\Windows\system32\cmd.exe<br>C NO<br>P 1<br>Windows_NT                                  | rechen |
| Systemvariabler<br>Variable<br>ComSpec<br>FP_NO_HOST<br>NUMBER_OF_<br>OS | OK Abb<br>Wert<br>C:\Windows\system32\cmd.exe<br>_C NO<br>P 1<br>Windows_NT<br>Neu Bearbeiten Lös | chen   |

• unter Linux z.B.:

PATH=\$PATH:~/tools/groovy/groovy-2.4.10/bin export PATH

- Wechseln Sie in der Shell (DOS oder Linux) in das Verzeichnis, wo die ETL-Jobs liegen (hier also /superx/superx/WEB-INF/conf/edustore/db/module/myjobs/etl)
- Legen Sie dort einen Unterordner an mit dem Namen einer Kopie des ETL-Verzeichnisses , hier also z.B. "jobmonitor\_git".
- Dann führen Sie das Script aus

#### Unter Linux:

groovy ~/git/myjobs/scripts/groovy/copy\_kettlejob.groovy --strip-connections jobmonitor/jobmonitor.kjb jobmonitor\_git

Unter Windows:

groovy Z:\\git\\myjobs\\scripts\\groovy\\copy\_kettlejob.groovy --strip-connections jobmonitor\\jobmonitor.kjb jobmonitor\_git

Damit werden alle Connection Elemente in dem Job und in den darin aufgerufenen Transformationen entfernt:

| C:\Users\superx>groovy Z:\git\myjobs\scripts\groovy\copy_kettlejob.groovystri<br>p-connections jobmonitor/jobmonitor.kjb jobmonitor_git<br>WARNING: An illegal reflective access operation has occurred<br>WARNING: Illegal reflective access by org.codehaus.groovy.reflection.CachedClass<br>(file:/Z:/tools/groovy/groovy-2.4.10/bin//lib/groovy-2.4.10.jar> to method ja<br>va.lang.Object.finalize()<br>WARNING: Please consider reporting this to the maintainers of org.codehaus.groov<br>y.reflection.CachedClass<br>WARNING: Useillegal-access=warn to enable warnings of further illegal reflect<br>ive access operations<br>WARNING: All illegal access operations will be denied in a future release<br>Config file:<br>Copying jobmonitor\jobmonitor.kjb to jobmonitor_git strip params: false, strip c<br>onnections : true<br>\$(Internal.Job.Filename.Directory}/set_wails_to_send.ktr<br>\$(Internal.Job.Filename.Directory/collect logs.ktr |
|----------------------------------------------------------------------------------------------------|
| C:\Users\superx}_                                                                                                    |

Wenn das geklappt hat, können Sie die bereinigten Dateien in den "richtigen" Ordner "jobmonitor" kopieren und versionieren.

## Jobmanagement

Im folgenden zeigen wir wie Sie Jobs "on demand" direkt aus HISinOne oder SuperX im Browser vom Nutzer starten lassen.

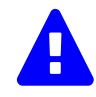

Achten Sie darauf, dass Ihre lokale genutzte Version zu der in HISinOne-/SuperX integrierten Version paßt. Sonst könnte es ggf. Probleme geben.

| Software    | Version          | Kettle Version |
|-------------|------------------|----------------|
| HISinOne-BI | ab 2021.06       | Kettle 8.3     |
| SuperX      | ab Kernmodul 4.9 | Kettle 6.0     |

### **Eigenes BI-Modul**

Ein Kettle Job ohne Eingabeparameter kann in einem eigenen "Mini"-Modul deklariert und über das HISinOne-Jobmanagement ausgeführt werden.

- 1. Erstellen Sie ein minimales Modul mit einer Modul-XML-Datei
  - Siehe z.B. https://superx-rocks.de/git/Memtext/Kettle-Schulung
- 2. In der Modul-XML-Datei im Bereich ETL können Sie Ladejobs deklarieren
- Das Modul können Sie auf eine SuperX- oder BI-Installation synchronisieren oder die zip-Datei dort unter \$SUPERX\_DIR bzw. webapps/superx entpacken
- 4. Danach ist es in der BI-Komponentenverwaltung sichtbar:

| Gebäude, Räume, Flächen     Komponente   | mbs      | 1.2        | 25.05.2021 | <b>@ ○   ↔ → ←</b>   |
|------------------------------------------|----------|------------|------------|----------------------|
| Studierende, Prüfungen Komponente        | hisinone | 1.3        | 11.08.2022 | <u>∎</u>             |
| Amtliche Statistik     Komponente        |          | <u>1.0</u> | 11.08.2022 | 副の一                  |
| Studienverlauf     Komponente            |          | 0.9        | 11.08.2022 | @ ┍   →              |
| Studiengänge     Komponente              |          | 0.4        | 16.08.2021 | <u>∎</u>             |
| Promovierende     Komponente             | hisinone | 1.0        | 10.11.2022 | <b>〕</b> ♀   ¢ ≯ ↓ ↓ |
| + Bewerbung, Zulassung<br>Romponente     | hisinone | 0.6        | 25.05.2021 | ∄ ↔ + ↔ + ↔          |
| Management     Komponente                |          | 1.8b       | 07.01.2022 | ₫ ៚   →              |
| Grunddaten und Kennzahlen     Komponente | eduetl   | 2.0b       | 25.11.2022 | <b>〕</b> ♀   ¢ ≯ ↓ ↓ |
| Forschung     Komponente                 | hisinone | 1.2        | 25.05.2021 | <b>〕</b> ↔ ↔ + ↔     |
| Leistungsmonitoring     Komponente       | hisinone | 0.4b       | 16.08.2021 | <b>〕</b> ♀   ↩ → ←   |
| Qualitätssicherung     Komponente        |          | 0.5        | 19.11.2022 | <u>∎</u> ભ           |
| Wuppertaler Ladejobs     Komponente      |          |            |            |                      |

Mit Klick auf das "Installations-"Icon wird es installiert

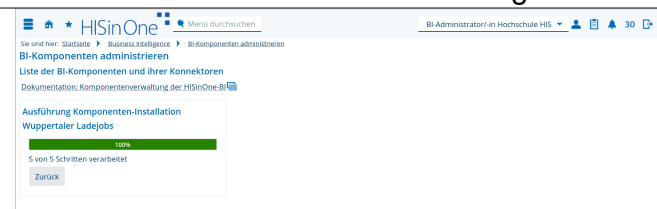

und danach ist es auch in der Konnektorenübersicht sichtbar, inkl. Unter-Ladejobs:

| Wuppertaler Ladejobs     Komponente | 0.1b | 01.01.1900 | 0 m | 1 |   |
|-------------------------------------|------|------------|-----|---|---|
| Johmonitor<br>Konsektor             |      |            |     | 1 | + |
| Qualitätssicherung     Xomponente   | 0.5  | 19.11.2022 | 0   | 1 |   |

Die Jobs können dann über das BI Jobmanagement ausgeführt werden.

Auch ein zeitgesteuertes Ausführen ist möglich , per Kommandozeile.

Über die Browser-Oberfläche ist ebenfalls ein zeitgesteuerter Update möglich. Gehen Sie dazu in die Admin-Rolle, und wählen das Menü Administration -> Konfigurationsassistenten:

| 🛢 🏟 \star HISin One 📜 🗨 Menü durc                                       | Û | ٠ | ₽ |
|-------------------------------------------------------------------------|---|---|---|
| Sie sind hier: Startseite ) Administration ) Konfigurationsassistenten  |   |   |   |
| Konngurationsassistenten                                                |   |   |   |
| Kernsystem verwalten                                                    |   |   |   |
| PSV verwalten                                                           |   |   |   |
| Business Intelligence verwalten                                         |   |   |   |
| Konnguration Business Intelligence                                      |   |   |   |
| Informationon                                                           |   |   | = |
| mornauonen                                                              |   |   |   |
| Konfigurationsassistenten für die Erstkonfiguration der Produktbereiche |   |   |   |

Ajuf dem Reiter "Business Intelligence" können Sie den jew. Job markieren und so in die nächtliche Laderoutine aufnehmen:

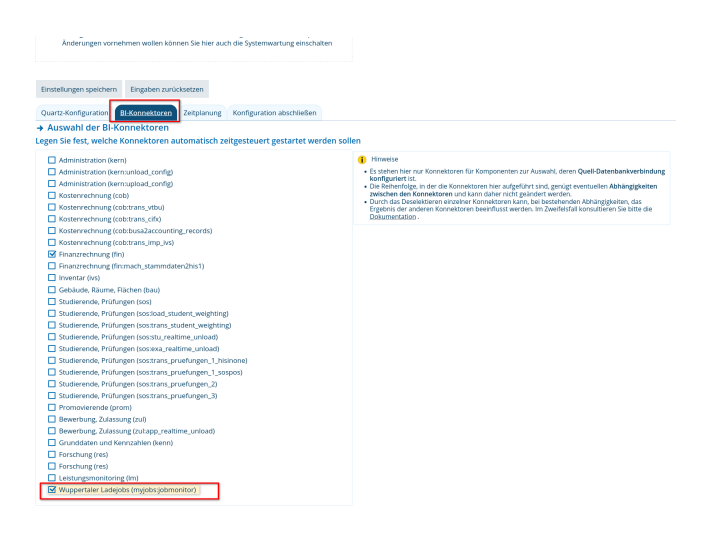

Weitere Details siehe die Beschreibung des Installationsassistenten bei HIS.

#### Ladejob-Maske erstellen und ausführen

### **Tomcat Konfiguration**

Vorab: Sie müssen die Umgebungsvariable CATALINA\_OPTS erweitern:

CATALINA\_OPTS="... -DMODULE\_PFAD=/var/lib/tomcat9/webapps/superx/WEB-INF/conf/edustore/db/module ..."

Unter Ubuntu Linux liegt das in der Datei

/etc/default/tomcat9

dort die Variable

JAVA\_OPTS="... -DMODULE\_PFAD=/var/lib/tomcat9/webapps/superx/WEB-INF/conf/edustore/db/module ..."

Danach muss man Tomcat neu starten.

#### Job registrieren

Um den Job im System bekannt zu machen wird ein Eintrag in der Tabelle sx\_jobs angelegt. Sie erreichen die Bearbeitung über das Menü Administration -> Tabelle suchen.

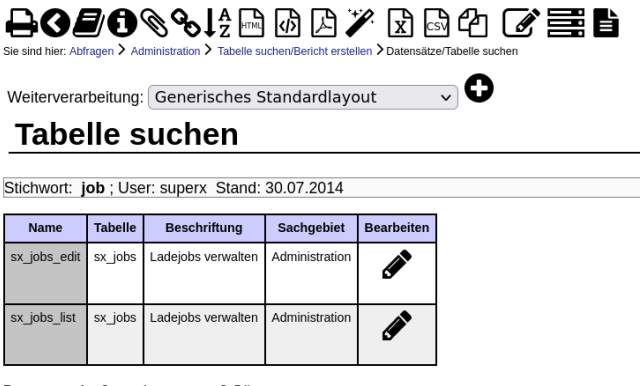

Datensatz 1 - 2 von insgesamt 2 Sätzen.

Im Listenformular können Sie neue Jobs anlegen, oder vorhandene ändern.

|                                                                                                    |     | 4                  | 4                                                                      | 4                                                        |                      |
|----------------------------------------------------------------------------------------------------|-----|--------------------|------------------------------------------------------------------------|----------------------------------------------------------|----------------------|
|                                                                                                    | 58  | personal_astat     | Amtl. Lieferung Personal<br>einlesen                                   | kenn/etl/personal_astat<br>/pbv_load.kjb                 | Kennzahlen           |
| BODONS LA DE X DE CONSTRUCTOR ESCALAR DE CONSTRUCTOR ESCALAR DE CONSTRUCTOR DE CONSTRUCTOR ESCALAR DE CONSTRUCTOR ESCALAR DE CONSTRUCTOR | 838 | sva_pbv_astat      | Amtl. Lieferung Personal<br>einlesen (Komponente<br>Personal, Stellen) | sva/eti/personal_astat<br>/pbv_load.kjb                  | Personal             |
| Weiterverarbeitung: Generisches Standardlayout                                                                                                    | 59  | stud_astat         | Amtl. Lieferung Studierende<br>einlesen                                | kenn/etl/stud_absolv_astat<br>/stud_load.kjb             | Kennzahlen           |
| Stichwort: job ; User: superx Stand: 30.07.2014                                                                                                    | 56  | zul_bew_d          | Bewerber Mathenote<br>einlesen                                         | zul/etl/mathenote<br>/zul_bew_d_load.kjb                 | Bewerbung, Zulassung |
| Name         Tabelle         Beschriftung         Sachgebiet         Bearbeiten           sx_jobs_edt         sx_jobs         Ladejobs verwalten         Administration         Image: Comparison of the state of the state of                                                                                                    | 19  | import_cw          | Curricularanteile einlesen                                             | gang/etl/import_cw<br>/import_cw.kjb                     | Studiengänge         |
| sx_jobs_list sx_jobs Ladejobs verwalten Administration                                                                                                    | 62  | doc_upload         | Dokument hochladen                                                     | kenn/etl/doc_upload<br>/doc_upload.kjb                   | Kennzahlen           |
| Datensatz 1 - 2 von insgesamt 2 Sätzen.                                                                                                    | 06  | import_ects_soll   | ECTS Soll einlesen                                                     | Im/etl/import_ects_soll<br>/import_ects_soll.kjb         | Leistungsmonitoring  |
|                                                                                                    | 54  | hsfinanz_stat_kam  | Hochschulfinanzstat. (kam.)<br>einlesen                                | kenn/etl/hs_finanz<br>/hs_finanz_kam_load.kjb            | Kennzahlen           |
|                                                                                                    | -55 | hsfinanz_stat_kfm  | Hochschulfinanzstat.<br>(kaufm.) einlesen                              | kenn/etl/hs_finanz<br>/hs_finanz_kaufm_load.kjb          | Kennzahlen           |
|                                                                                                    | 64  | jobmonitor         | Jobmonitor                                                             | myjobs/etl/jobmonitor<br>/jobmonitor_logausgabe.kjb      |                      |
|                                                                                                    | 56  | kennz2017_manuell  | Kennzahlen-Katalog<br>BaWue 2017 (manuell)<br>einlesen (XLSX)          | kenn/etl<br>/kennz2017_manuell<br>/kennz2017_manuell.kjb | Kennzahlen           |
|                                                                                                    | 57  | nhs_manuell        | Kennzahlen NHS (manuell)<br>einlesen (XLSX)                            | kenn/etl/nhs_manuell<br>/nhs_manuell.kjb                 | Kennzahlen           |
| Immose                                                                                                    | 19  | import_lehr_fb_rsz | Lehreinheiten, FB und RSZ<br>einlesen                                  | sos/etl/import_lehr_fb_rsz<br>/import_lehr_fb_rsz.kib    | Studierende          |

Hier unser Beispiel:

| -                            |                                                 |   |
|------------------------------|-------------------------------------------------|---|
| Ladejobs verwa               | alten. 🔁                                        |   |
|                              | 巴 @ 40                                          | 0 |
|                              |                                                 |   |
| tid                          | 464                                             |   |
| Unique Name                  | jobmonitor                                      |   |
| Bezeichnung                  | Jobmonitor                                      |   |
| Pfad zur Datei               | myjobs/etl/jobmonitor/jobmonitor_logausgabe.kjb |   |
| Sachgebiet                   | ×                                               |   |
| Optional:<br>Hochschulnummer |                                                 |   |
| Optional: Kenn-<br>Profil    |                                                 |   |
| Modus<br>unterstützt?        | 1                                               |   |
| optionale<br>Parameter       |                                                 | _ |
| optionaler Prüf-<br>SQL      | select count(*) from xdummy                     |   |
|                              | 1                                               |   |

Das Ergebnis des Prüfprotokolls erscheint nach Ausführen des Jobs im Ladeprotokoll. Hier können Sie z.B. die Anzahl der Datensätze in einer Zieltabelle zählen.

#### Ladejob-Masken erstellen

#### :

Die Masken, welche Ladejobs ausführen benötigen zwingend das Feld **dokettlejob**. Anhand dieses Feldes wird dem System mitgeteilt, dass ein Kettle-Job auszuführen ist. Das Feld darf versteckt werden.

| }6       | <b>B089</b>                | s <b>l</b> ᢓ ⊡ @ ∠         | 2 🖉 🖻 🖓 🕻                              |                 | Ì         |                      |            |
|----------|----------------------------|----------------------------|----------------------------------------|-----------------|-----------|----------------------|------------|
| sind hie | r: Abfragen > Administrati | ion 🗡 Masken verwalten ≯ F | Felder > Feld suchen/Bericht erstellen | Datensätze/Feld | suchen    |                      |            |
| 'eiterv  | erarbeitung: Gen           | erisches Standard          | layout 🗸 🗸                             |                 |           |                      |            |
| Fei      | a sucher                   | 1                          |                                        |                 |           |                      |            |
| eld der  | Maske: 8000 - Jo           | obmonitor ausführe         | en ; User: superx Stand: 30            | 0.07.2014       |           |                      |            |
| =eld Nr  | Name                       | Nummer (Sortierung)        | Art                                    | Obligatorisch   | Masken ID | Masken Name          | Bearbeiten |
| 8.000    | Datei                      | 40                         | 19-CSV-Upload                          | 0               | 8.000     | Jobmonitor ausführen |            |
| 8.001    | Job                        | 20                         | 1-Nummer+Text, nur mit Dialog          | 1               | 8.000     | Jobmonitor ausführen |            |
| 8.002    | Jahr                       | 10                         | 1-Nummer+Text, nur mit Dialog          | 1               | 8.000     | Jobmonitor ausführen |            |
| 8.003    | dokettlejob                | 100                        | 0-nur Text, direkte Eingabe            | 0               | 8.000     | Jobmonitor ausführen | ø          |
| 8.004    | Semester                   | 3                          | 1-Nummer+Text, nur mit Dialog          | 0               | 8.000     | Jobmonitor ausführen | <b>A</b>   |
| 8.005    | Modus                      | 50                         | 1-Nummer+Text, nur mit Dialog          | 1               | 8.000     | Jobmonitor ausführen | ø          |
| 8.006    | Organisationseinheit       | 1                          | 12-Sicht                               | 0               | 8.000     | Jobmonitor ausführen | ø          |
| 8.007    | maxoffset                  | 100                        | 0-nur Text, direkte Eingabe            | 0               | 8.000     | Jobmonitor ausführen |            |

Um die auswählbaren Kettle-Jobs zu definieren wird auf die Tabelle sx\_jobs zugegriffen.

|                                                                                                    |                      |                     |                               | N             | /lemtext l | Jniversity           |                                                              | *                             | Maske Felderinfo verwalten - Moz                                                                    | 💦 📗 | ł |
|----------------------------------------------------------------------------------------------------|----------------------|---------------------|-------------------------------|---------------|------------|----------------------|--------------------------------------------------------------|-------------------------------|----------------------------------------------------------------------------------------------------|-----|---|
|                                                                                                    |                      |                     |                               |               |            |                      | Iocalhost:8080/superx/edit/kern/felderinfo_edit.jsp?tid=8001 |                               |                                                                                                    |     |   |
| Sie sind hier. Abfragen > Administration > Masken verwalten > Felder > Feld suchen/Bericht erstellen > Datensätze/Feld suchen |                      |                     |                               |               |            |                      | Felderinfo verwalten. 🕄                                      |                               |                                                                                                    |     |   |
| Weiterverarbeitung: Generisches Standardlayout                                                                                |                      |                     |                               |               |            |                      |                                                              |                               |                                                                                                    | ••  |   |
| Feld suchen                                                                                                    |                      |                     |                               |               |            |                      | Tid                                                          | 8.001                         | _                                                                                                   |     |   |
| Feld der Mesler 2000 Jahmeniter susführen i Lleer super: Stand 20.07.2014                                                     |                      |                     |                               |               |            |                      | Name                                                         | Job                           |                                                                                                    |     |   |
| rea dei maske. 0000 - 300monitor dusiunren , Osei. Superx Stand. 30.07.2014                                                   |                      |                     |                               |               |            |                      | X                                                            | 0                             |                                                                                                    |     |   |
| Feld Nr                                                                                                    | Name                 | Nummer (Sortierung) | Art                           | Obligatorisch | Masken ID  | Masken Name          | Bearbeiten                                                   | Y                             | 0                                                                                                   |     |   |
| 8.000                                                                                                    | Datei                | 40                  | 19-CSV-Upload                 | 0             | 8.000      | Jobmonitor ausführen | <b>S</b>                                                     | Buttonbreite<br>Feldbreite    | 150                                                                                                 |     |   |
| 8.001                                                                                                    | Job                  | 20                  | 1-Nummer+Text, nur mit Dialog | 1             | 8.000      | Jobmonitor ausführen | ø                                                            | Zeilenanzani<br>Typ<br>Laenge | 1<br>integer v<br>200                                                                               |     |   |
| 8.002                                                                                                    | Jahr                 | 10                  | 1-Nummer+Text, nur mit Dialog | 1             | 8.000      | Jobmonitor ausführen | <b>B</b>                                                     | Obligatorisch<br>Art          | 1-Ja v<br>1-Nummer+Text, nur mit Dialog                                                             | ~   |   |
| 8.003                                                                                                    | dokettlejob          | 100                 | 0-nur Text, direkte Eingabe   | 0             | 8.000      | Jobmonitor ausführen |                                                              | Relation                      | < <sql>&gt; select tid,caption from sx_jobs where<br/>sachgebiete_id in (1400)<br/>order by 2</sql> |     |   |
| 8.004                                                                                                    | Semester             | 3                   | 1-Nummer+Text, nur mit Dialog | 0             | 8.000      | Jobmonitor ausführen |                                                              | Attribut                      |                                                                                                    |     |   |
| 8.005                                                                                                    | Modus                | 50                  | 1-Nummer+Text, nur mit Dialog | 1             | 8.000      | Jobmonitor ausführen | <b>A</b>                                                     | Defaultwert                   |                                                                                                    |     |   |
| 8.006                                                                                                    | Organisationseinheit | 1                   | 12-Sicht                      | 0             | 8.000      | Jobmonitor ausführen | <b>A</b>                                                     |                               |                                                                                                    |     |   |
| 8.007                                                                                                    | maxoffset            | 100                 | 0-nur Text, direkte Eingabe   | 0             | 8.000      | Jobmonitor ausführen | <b>A</b>                                                     |                               |                                                                                                    |     |   |
| Datensatz 1 - 8 von insgesamt 8 Sätzen.                                                                                       |                      |                     |                               |               |            |                      |                                                              |                               |                                                                                                    |     |   |

Die Maske kann nach den vorhandenen SuperX-BI-Techniken mit speziellen Benutzer- und Gruppenrechten versehen werden. Auch neue Maskenfelder sind möglich, diese werden automatisch als Parameter an den Job übergeben (sofern

:

der Kettle-Job den Parameter kennt).

#### Ladejob-Masken nutzen

Der Ladejob bietet eine einfache Browser-Oberfläche:

| Sie sind hier: Abfragen > Administration > Jobmonitor a | e sind hier: Administration > Joberonitor ausführen - Bericht erstellen |  |  |  |  |  |  |  |
|---------------------------------------------------------|-------------------------------------------------------------------------|--|--|--|--|--|--|--|
| Organisationseinheit                                    | nichts gewählt                                                          |  |  |  |  |  |  |  |
| * Job                                                   | Jobmonitor 🗸                                                            |  |  |  |  |  |  |  |
|                                                         | Abschicken Zurücksetzen                                                 |  |  |  |  |  |  |  |
|                                                         |                                                                         |  |  |  |  |  |  |  |
|                                                         |                                                                         |  |  |  |  |  |  |  |

In der Maske wählen Sie den Ladejob, dies ist ein Pflichtfeld. Mit dem Abschicken wird der Job gestartet, und der oben definierte Test-SQL im Sinne einer "vorher-nachher"-Messung abgesetzt.

| Memtext University                                                                                                    | × |
|----------------------------------------------------------------------------------------------------|---|
| Collection Collection |   |
| Weiterverarbeitung: Generisches Standardlayout                                                                                                    |   |
| Jobmonitor ausführen                                                                                                    |   |
| Semester: WiSe 2022/2023 ; Jahr: 2021 ; Job: Jobmonitor ; Modus: Alles löschen und hinzufügen ; User: superx Stand: 17.07.2022                                                                                                    |   |
| Import<br>Kommentar                                                                                                    |   |
| Prüfselektion vor Durchführung von Ladejob Johmonitor                                                                                                    |   |
| 1                                                                                                    |   |
| Prüfselektion nach Durchführung von Ladejob Jobmonitor                                                                                                    |   |
| Prince 1. Company College                                                                                                    |   |
| Datensatz 1 - 5 von insgesamt 5 Satzen.                                                                                                    |   |
| Erläuterung                                                                                                    |   |
|                                                                                                    |   |

## Kitchen

Kitchen dient der Ausführung von Kettle Jobs via Kommandozeile. Wichtig ist die Umgebung, in der Kitchen gestartet wird.

### **Home-Verzeichnis**

Zunächst ist es wichtig, das Home-Verzeichnis von Kettle beim Aufruf von Kitchen zu kennen. Standardmäßig liegt das Verzeichnis in HOME/.kettle, also unter Linux (3 Varianten):

\$HOME/.kettle ~/.kettle /home/Benutzername/.kettle

und unter Windows (2 Varianten):

C:\users\Benutzername C:\Documents and Settings\{Benutzername}\.kettle

Im Home-Verzeichnis von Kettle werden Konfigurationsdateien gesucht. Sie können das Home-Verzeichnis auch variieren, indem Sie die System-Umgebungsvariable KETTLE\_HOME setzen.

#### Umgebungsvariablen

Im Home-Verzeichnis wird nach zwei Dateien gesucht: kettle.properties: Allgemeine Umgebungsvariablen shared.xml: Datenbankverbindungen

#### **Kettle.properties**

Sie können in der Textdatei beliebige Konfigurationen setzen, die Sie nicht in den Jobs / Transformationen oder in der Datenbank speichern wollen, z.B. Zugangsdaten für Email-Server.

Beispielinhalt:

MAILUSER = schulung@superx-projekt.de MAILPW = anfang12

Sie können Passworte sogar verschlüsseln, indem Sie das Kommandozeilen-Tool "encr" nutzen. Unter Linux:

encr.sh -kettle anfang12

Unter Windows:

encr.bat -kettle anfang12

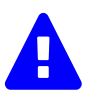

Wenn Ihr Passwort Leerzeichen oder Sonderzeichen enthält, ist es sicherer das Passwort mit einfachem Hochkomma (Linux) oder doppelten Anführungsstrichen (Windows) zu umschließen.

Es wird ein verschlüsseltes Passwort ausgegeben:

Encrypted 2be98afc86aa7f2e4aa17a871d095fe88

Dieses Passwort können Sie dann in die kettle.properties eintragen:

MAILUSER = schulung@superx-projekt.de MAILPW =Encrypted 2be98afc86aa7f2e4aa17a871d095fe88

#### Shared.xml

Speziell für Datenbankverbindungen gibt es eine eigene Datei **shared.xml**, diese liegt im Homeverzeichnis der Betriebssystem-Benutzerkennung, die den Job startet, im Unterverzeichnis .kettle . Die Datei wird von Spoon angelegt, wenn man eine Connection "teilt" (engl. "share"). Hier ein Beispiel:

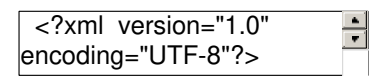

Es werden zwei Datenbankverbindungen konfiguriert, die dann in Kettle Transformationen im Element "connection" genutzt werden können.

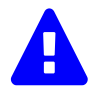

Bei der Entwicklung von Jobs und Transformationen werden die Connection-Elemente auch in den jew. Quelltext geschrieben und gespeichert. Und bei der Ausführung haben diese Elemente eine höherer Priorität als die shared.xml, so dass man diese Elemente vor dem Installieren im Zielsystem entfernen muss.

#### Shared.xml in SuperX bzw. HISinOne-BI

Die Datenbankverbindungen im jew. Job-Quellcode, bzw. in der Transformation, bzw. in der Kettle Kurs Teil 2 stehen in SuperX bzw. HISinOne-BI in "Konkurrenz" zur "databases.xml" (HISinOne-BI) bzw. zur "db.properties" (SuperX). Hier eine Erläuterung des Zusammenhangs:

- 1. in erster bzw. höchster Priorität wird die Connection im jew. Job-Quellcode, bzw. in der Transformation genutzt
- 2. in zweiter Priorität die Datei shared.xml im Homeverzeichnis der Benutzerkennung.
- 3. in dritter Priorität, also wenn es weder 1. noch 2. gibt, und nur beim Lauf eines Jobs in der SuperX-Webanwendung und nur bei der dbconnection "eduetl" wird die "databases.xml" (HISinOne-BI) bzw. zur "db.properties" (SuperX) genutzt.

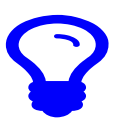

Beim Betrieb in SuperX bzw. HISinOne-BI unter Debian/Ubuntu/Suse Linux liegt die shared.xml standardmäßig im Verzeichnis /var/lib/tomcat\*/.kettle , und gehört dem User tomcat. Achten Sie auf Lese- und Schreibrechte.

## Ausführung, Logging und Fehlermeldung

#### **KETTLE\_ENV** einrichten

Für das im folgenden Abschnitt erläuterte Skript wird eine KETTLE\_ENV benötigt, hier ein Beispiel für Ubuntu Linux.

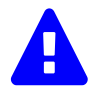

Für Kettle-Version 7.0.0.0-25 wird Java 8 benötigt.

#!/bin/bash KETTLE\_PFAD=~/kettle/7.0.0.0-25 export KETTLE\_PFAD PENTAHO\_JAVA\_HOME=/usr/lib/jvm/java-8-openjdk-amd64 export PENTAHO\_JAVA\_HOME PENTAHO\_JAVA=java export PENTAHO\_JAVA PATH=\$PENTAHO\_JAVA PATH=\$PENTAHO\_JAVA\_HOME/bin:\$PATH export PATH PENTAHO\_DI\_JAVA\_OPTIONS="-Xms1024m -Xmx2048m -XX:MaxPermSize=256m ' export PENTAHO\_DI\_JAVA\_OPTIONS

#### Ausführungsskript inkl. Mailversand

Folgendes Skript führt Kitchen aus, schreibt die Ausgabe in eine Logdatei und sendet bei fehlerhafter Ausführung eine Mail mit der Logdatei im Anhang. Das Beispiel gilt für Ubuntu Linux mit dem Mailclient "s-nail".

#!/bin/bash
. ./KETTLE\_ENV
JOB\_PFAD="\$MYJOBS\_PFAD/etl/jobmonitor"
JOB\_FILE="jobmonitor\_logausgabe"

\$KETTLE\_PFAD/kitchen.sh /file=\$JOB\_PFAD/\$JOB\_FILE.kjb /norep >\$JOB\_PFAD/\$JOB\_FILE.log 2>&1

if "0" -ne "\$?"

then # Mailversand echo "Mail wird versandt." echo "Logfile im Anhang." | s-nail -s "Kettle-Job \$JOB\_FILE.kjb ist fehlgeschlagen!" -a "\$JOB\_PFAD/\$JOB\_FILE.log" test@mailserver.de

else echo "Job lief ohne Fehler." fi

Zunächst wird KETTLE\_PFAD gesetzt, also der Ort, wo Kettle installiert ist. Dann werden der Jobpfad sowie -name übergeben.

Zum Ausführen des Kettle-Jobs durch Kitchen wird im Kettle-Verzeichnis unter Linux kitchen.sh ausgeführt. Über die Option -file werden der Dateipfad und -name übergeben. Die Ausgabe wird in eine Logdatei geschrieben.

\$KETTLE\_PFAD/kitchen.sh /file=\$JOB\_PFAD/\$JOB\_FILE.kjb /norep >\$JOB\_PFAD/\$JOB\_FILE.log 2>&1

Abschließend erfolt eine Auswertung des Returncodes. Falls dieser ungleich 0 ist, also einen Fehler jeglicher Art kennzeichnet, wird eine Mail inklusive Logdatei versandt.

if "0" -ne "\$?" then # Mailversand echo "Mail wird versandt." echo "Logfile im Anhang." | s-nail -s "Kettle-Job \$JOB\_FILE.kjb ist fehlgeschlagen!" -a "\$JOB\_PFAD/\$JOB\_FILE.log" test@mailserver.de else echo "Job lief ohne Fehler." fi

Achtung:

Kitchen versteht als Parameter-Präfix sowohl "-" als auch "/", also z.B. "-file:..." und "/file:...". Man könnte auch "=" statt ":" als Trenner nehmen. Aber in einer Publikation von Matt Casters et al. (2010, S.323) werden "/" und ":" empfohlen, die machen unter Windows/DOS weniger Probleme.

#### Parameter übergeben

Neben der Übergabe eines Jobfiles lässt kitchen.sh weitere Optionen zu (s. Kitchen Optionen). Sehr nützlich ist die Übergabe von Parametern für den ausgeführten Job.

./kitchen.sh /file=test.kjb -param:Semester=20222

In diesem Beispiel wird dem Jobparameter Semester der Wert 20222 übergeben. Bei Parametern mit Leerzeichen müssen Sie Anführungszeichen drum herum setzen.

Sie können auch spezielle JVM-Parameter übergeben, java-typisch mit -D vorangestellt.

./kitchen.sh /file:test.kjb -param:Semester=20222 -Dlanguage=de